## Mac OS Xのメール設定・追加アカウントの設定(OS X Yosemiteの場合)

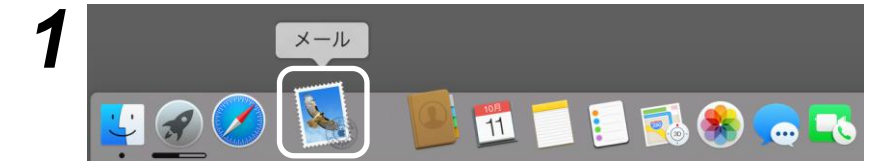

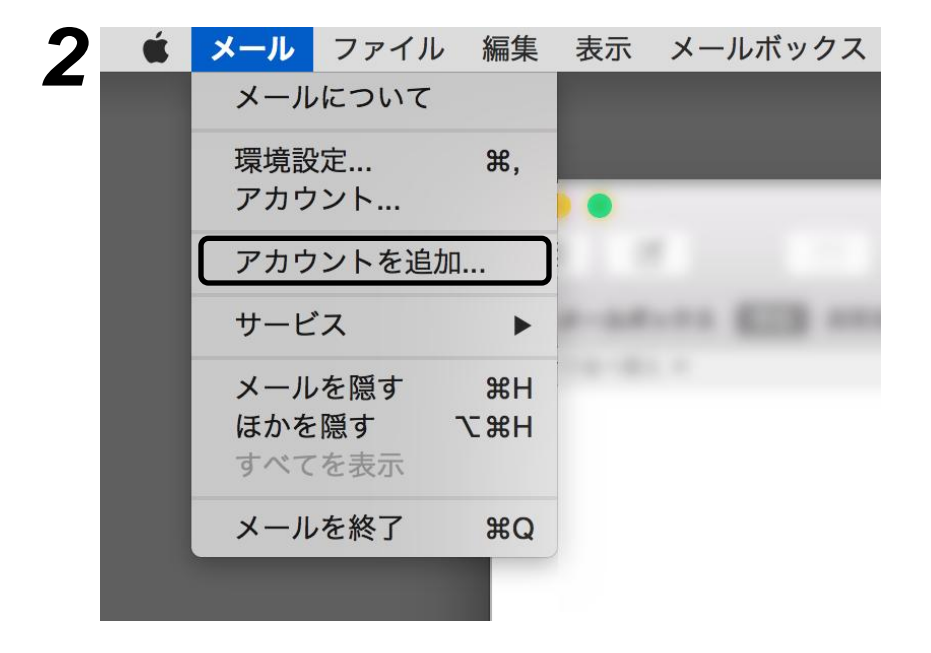

Dock (画面下部のメニュー)から メール(切手のアイコン)を起動します。 初めてMailを起動する場合には、 自動でアカウント設定画面が表示され ますが、一旦閉じてください。

画面上部のメニューから、 「メール」 「アカウントを追加」 の順に選択します。

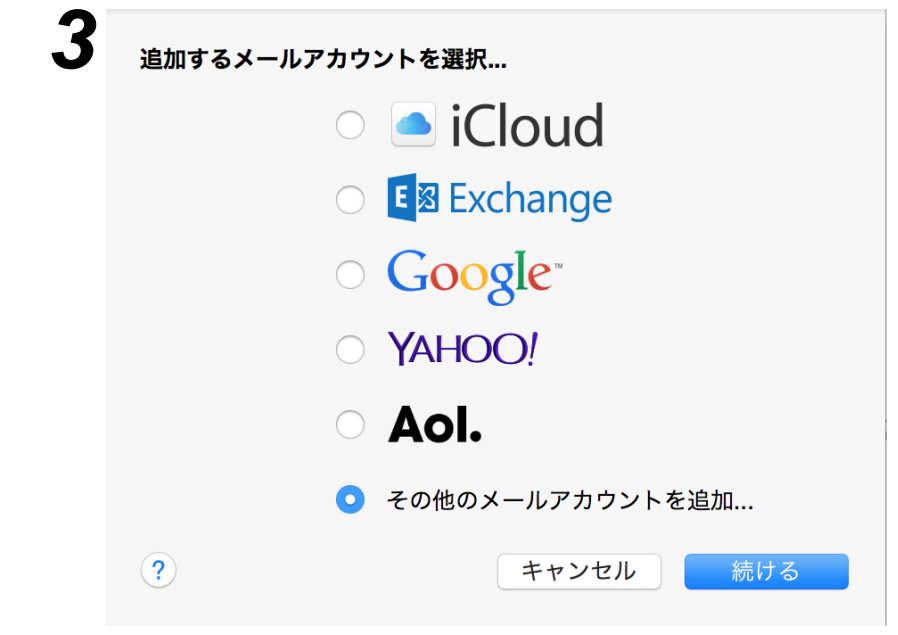

追加するメールアカウントを選択… の画面が表示されます。 「その他のメールアカウントを追加…」 を選択して、「続ける」を押します。

| メーノ<br>最 | <b>ルアカワントを追加</b><br>初に、次の情報を入 | カレてください             |
|----------|-------------------------------|---------------------|
|          | 初に、入の自我でハ                     |                     |
| (        | 氏名:                           | 愛知 太郎               |
|          | メールアドレス:                      | aichi@cac-net.ne.jp |
|          | パスワード:                        | •••••               |
|          |                               |                     |
|          |                               |                     |
| ++       | ャンセル                          | 作成                  |
|          |                               |                     |
|          |                               |                     |
| ×-       | ・ルアカウントを追加                    | 1                   |
| Į        | 最初に、次の <mark>情</mark> 報を)     | 入力してください:           |
|          | 氏名                            | : 愛知 太郎             |
|          | メールアドレス                       | aichi@cac-net.ne.ip |
|          | パスワード                         |                     |
|          | アカウントを手                       | 動で設定する必要がおります       |
|          | アカウノトを士                       | 朝て設たする必安がのります       |
| +        | ャンセル                          | 次へ                  |
|          |                               |                     |
|          |                               |                     |
| 文信       | メールサーバの情報                     |                     |
|          |                               | $\overline{}$       |
|          | アカウントの種類:                     |                     |
|          | メールサーバ:                       | mail.cac-net.ne.jp  |
|          | ユーザ名:                         | aichi               |
|          | パスワード:                        | •••••               |
|          |                               |                     |
|          |                               |                     |
| +        | ャンセル                          | 戻る次へ                |

氏名:名前・ニックネームなどを入力 します。ここで入力した内容は、相手 のメールソフトに「差出人」として表 示されます。Macの設定によっては、 自動的に入力される場合があります。

メールアドレス:ご契約時にお渡しした 書類を参考に、メールアドレスを入力して ください。 パスワード:同様に、パスワードを正しく 入力してください。 ※パスワード欄は非表示(●で隠して表示)

されます
すべての入力が終わりましたら、

**「作成」**ボタンを押してください。

### 「アカウントを手動で設定する必要が

あります」のメッセージが表示されます。

**「次へ」**ボタンを押してください。

アカウントの種類: 必ず**「POP」**を選択します。

メールサーバ: 「 mail.cac-net.ne.jp 」 と入力します。

ユーザ名の欄に、前の画面で入力した メールアドレスの@より左側が入っている ことを確認します。

パスワード:●で表示されていることを 確認します。

すべての入力が終わりましたら、 **「次へ」**ボタンを押してください。

Mac OS X (OS X Yosemite)

**「続ける」**ボタンを押してください。

左の画面が表示されたら、

|  | パスワードを"mail.cac-net.ne.jp"に安全に送信<br>できませんでした                                   |
|--|--------------------------------------------------------------------------------|
|  | "メール"でパスワードを暗号化してサーバに送信できま<br>ん。パスワードを暗号化しなくても続けられますが、パ<br>ワードを危険にさらす可能性があります。 |
|  | パスワードを暗号化せずに続けますか?                                                             |
|  | キャンセル 続ける                                                                      |

| 送信メールサーバの | )情報                |
|-----------|--------------------|
| SMTP サーバ: | mail.cac-net.ne.jp |
| ユーザ名:     | オプション              |
| パスワード:    | オプション              |
|           |                    |
| キャンセル     | 戻る作成               |

SMTPサーバ:

「 mail.cac-net.ne.jp 」 と入力します。

入力が終わりましたら、 **「次へ」**ボタンを押してください。

| 図 201<br>201<br>201<br>201<br>201<br>201<br>201<br>201           | 回     中     中     中       第二 第二 次回     新田     第二 次回     秋田       日本     日 | 000        |    |       | 交1日      |                   |                   |    |
|------------------------------------------------------------------|---------------------------------------------------------------------------|------------|----|-------|----------|-------------------|-------------------|----|
| 2011 新加ジジビージ 前田 2015年10日 102 102 102 102 102 102 102 102 102 102 | AGE 参照メラセージ 前回 送着スール 永安 女員に品前 私会 ブラクを打ける 検索<br>■ 表示<br>日付て弦べ号え・           |            |    |       | ♠ ≪      |                   | Q                 |    |
| 2 ##  <br>                                                       | ■ ##  <br>ENTEX(##↓ *                                                     | 受信 新規メッセージ | 削除 | 迷惑メール | 返信 全員に返信 | 転送 フラグを付ける        |                   | 検索 |
| ができべきえ・<br>「「かって」」<br>メッセージ未選択                                   | ができべまよ。<br>メッセージ未還沢                                                       | ▶ 表示       |    |       |          |                   |                   |    |
| メッセージ未邇択                                                         | メッセージ未遍沢                                                                  | ∃付で並べ替え▼   |    |       |          |                   |                   |    |
| メッセージ未週択                                                         | メッセージ未遍択                                                                  |            |    |       |          |                   |                   |    |
| メッセージ未週択                                                         | メッセージ未遭択                                                                  |            |    |       |          |                   |                   |    |
| メッセージ未適択                                                         | メッセージ未週沢                                                                  |            |    |       |          |                   |                   |    |
| メッセージ未週択                                                         | メッセージ未還択                                                                  |            |    |       |          |                   |                   |    |
| メッセージ未週択                                                         | メッセージ未還択                                                                  |            |    |       |          |                   |                   |    |
| メッセージ未週択                                                         | メッセージ未遍択                                                                  |            |    |       |          |                   |                   |    |
| メッセージ未邇択                                                         | メッセージ未還択                                                                  |            |    |       |          |                   |                   |    |
| メッセージ未週択                                                         | メッセージ未選択                                                                  |            |    |       |          |                   |                   |    |
| メッセージ未還択                                                         | メッセージ未還択                                                                  |            |    |       |          |                   |                   |    |
| メッセージ未週択                                                         | メッセージ未選択                                                                  |            |    |       |          |                   |                   |    |
| メッセージ未還択                                                         | メッセージ未還訳                                                                  |            |    |       |          |                   |                   |    |
| メッセージ未週沢                                                         | メッセージ未週択                                                                  |            |    |       |          |                   |                   |    |
| メッセージ未週択                                                         | メッセージ未還択                                                                  |            |    |       |          |                   |                   |    |
| スサゼージ未過次                                                         | メリセージ未過永                                                                  |            |    |       |          | 1.1.1.1.1.1.1.1.1 | when territy dama |    |
|                                                                  |                                                                           |            |    |       |          | スツセージ             | 木態沢               |    |
|                                                                  |                                                                           |            |    |       |          |                   |                   |    |
|                                                                  |                                                                           |            |    |       |          |                   |                   |    |
|                                                                  |                                                                           |            |    |       |          |                   |                   |    |
|                                                                  |                                                                           |            |    |       |          |                   |                   |    |
|                                                                  |                                                                           |            |    |       |          |                   |                   |    |
|                                                                  |                                                                           |            |    |       |          |                   |                   |    |
|                                                                  |                                                                           |            |    |       |          |                   |                   |    |

入力した内容が正しければ、Mailのメイン 画面が表示されます。

### 10 メール ファイル 編集 表示 メールボックス メールについて 環境設定... Ж, アカワント... アカウントを追加... サービス メールを隠す **H** ほかを隠す HXX すべてを表示 メールを終了 **#Q**

11 アカウント 8 00 Aカウント 作成 ルール フォントとカラー 署名 表示 メールボックスの特性 アカウント情報 ☑ アカウント設定を自動的に検出して管理 Cloud IMA. ☑ メッセージ受信後にメッセージのコピーをサーバから削除 10385 今すぐ削除 メッセージのサイズが KB を超えるときに警告 以下の詳細オプションを変更するときは、事前にシステム管理 者に確認してください。 ポート: 110 SSL を使用 課題: パスワード -🕐 セキュリティ保護されていない認証を許可 + -?

Point

Mac OS X (OS X Yosemite)

次に、メールの自動消去の設定をします。

メニューバーの「Mail」、「環境設定」 を開きます。

**「アカウント」**タブを選択し、 先ほど設定したメールアドレスを選択 します。

設定内容が表示されますので、右側の 「詳細」を開きます。 「メッセージ受信後にメッセージの コピーをサーバから削除」に

チェックを入れ、その下の選択項目 (保存期間の設定)を**「即時」**にします。

※この設定を行うことで、メールを受信 するたびにサーバー上のメールが消去 され、メールボックスがいっぱいになる のを防ぐことができます。

設定が終わりましたら、左上の「閉じる」 (赤いボタン)を押して、 環境設定を閉じます。

CAC-MOBILEをお使いの方と、外出先から メールの利用をされる方は、次のページへ 進んでください。

それ以外の方は、以上でメールの設定は 完了です。

設定が正しくできたかを確認するために、自分のメールアドレス宛てにメールを送ってみましょう。 うまく受信することができましたら、正しく設定できたということです。何かエラーが出た場合は、 何らかの入力ミスが考えられますので、もう一度設定を確認してください。

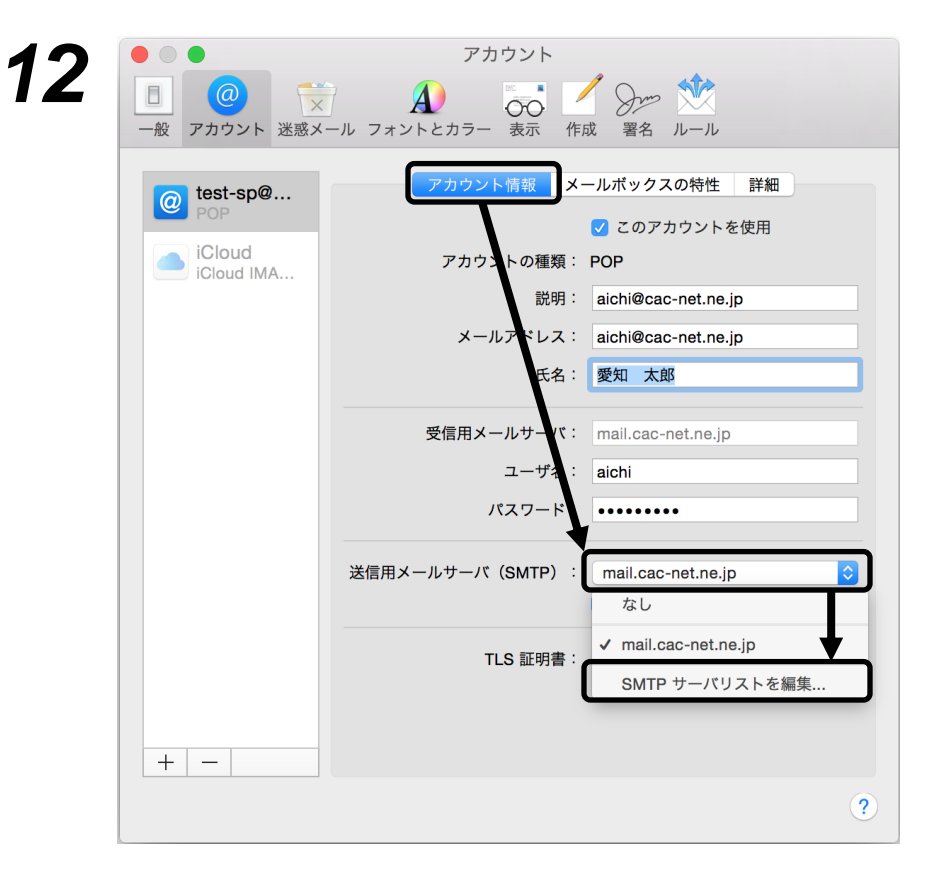

#### アカウント 13 - Som 🕅 B A 一般 アカウント 迷惑メール フォントとカラー 表示 作成 署名 ルール 使用しているアカウント バタ 逆明 0 mail.cac-net.ne.jp aichi@cac-net.ne.jp + -アカウント情報 詳細 ✓ アカウント設定を自動的に枚出して管理 ポート: 587 ─ SSL を使用 認証: パスワード $\hat{\mathbf{v}}$ ✓ セキュリティ保護されていない認証を許可 ユーザ名: aichi パスワード: ・・・・・・・・ $\hat{\mathbf{v}}$ キャンセル ? OK +?

「アカウント情報」のタブを選択します。

送信メールサーバ(SMTP)の欄を選択し、 「SMTPサーバリストを編集」を選択します。

上の一覧から、 「 mail.cac-net.ne.jp 」 とお使いのメールアドレスが表示されて いる行を選択します。

ポート:半角で「587」を入力します。 認証:「パスワード」を選択します。 「セキュリティ保護されていない認証を 許可」にチェックします。 ユーザー名:メールアカウント(メールア ドレスの@より左側)を再度入力します。 パスワード:パスワードを再度入力します。

すべて入力したら、「OK」を押します。

Mac OS X (OS X Yosemite)

閉じるボタンでアカウントの画面を 閉じます。

| @ test-sp@ | アカウント情報 メールボックスの特性 詳細               |
|------------|-------------------------------------|
| iCloud     | 🔽 このアカウントを使用                        |
| iCloud IMA | アカウントの種類: POP                       |
|            | 説明: aichi@cac-net.ne.jp             |
|            | メールアドレス: aichi@cac-net.ne.jp        |
|            | 氏名: 愛知 太郎                           |
|            | 受信用メールサーバ: mail.cac-net.ne.jp       |
|            | ユーザ名: aichi                         |
|            | パスワード:                              |
|            | 送信用メールサーパ(SMTP): mail.cac-net.ne.jp |
|            | 🔽 このサーバのみを使用                        |
|            | TLS 証明書: なし                         |
|            |                                     |

|   | <ul> <li>aichi@cac-net.ne.jp"POP<br/>保存しますか?</li> <li>保存しないと、変更内容は失われま?</li> </ul> | アカウントの変更内容を<br><sup>す。</sup> |
|---|------------------------------------------------------------------------------------|------------------------------|
| - | 保存しないキ                                                                             | ヤンセル 保存                      |
|   | A-MINUA.                                                                           | aicniwcac-net.ne.jp          |
|   | 氏名:                                                                                | 愛知 太郎                        |
|   | 受信用メールサーバ:                                                                         | mail.cac-net.ne.jp           |
|   | ユーザ名:                                                                              | aichi                        |
|   | パスワード:                                                                             | •••••                        |
|   | 送信用メールサーバ(SMTP):                                                                   | mail.cac-net.ne.jp:aichi     |
|   |                                                                                    | 💟 このサーバのみを使用                 |
|   | TLS 証明書:                                                                           | なし                           |
|   | TLS 証明書:                                                                           | なし                           |

アカウントの変更内容を保存しますか? の確認画面が表示されます。 【保存】を押してください。

以上で設定は完了となります。

## Point

設定が正しくできたかを確認するために、自分のメールアドレス宛てにメールを送ってみましょう。 うまく受信することができましたら、正しく設定できたということです。何かエラーが出た場合は、 何らかの入力ミスが考えられますので、もう一度設定を確認してください。

# メールの設定を確認する

4

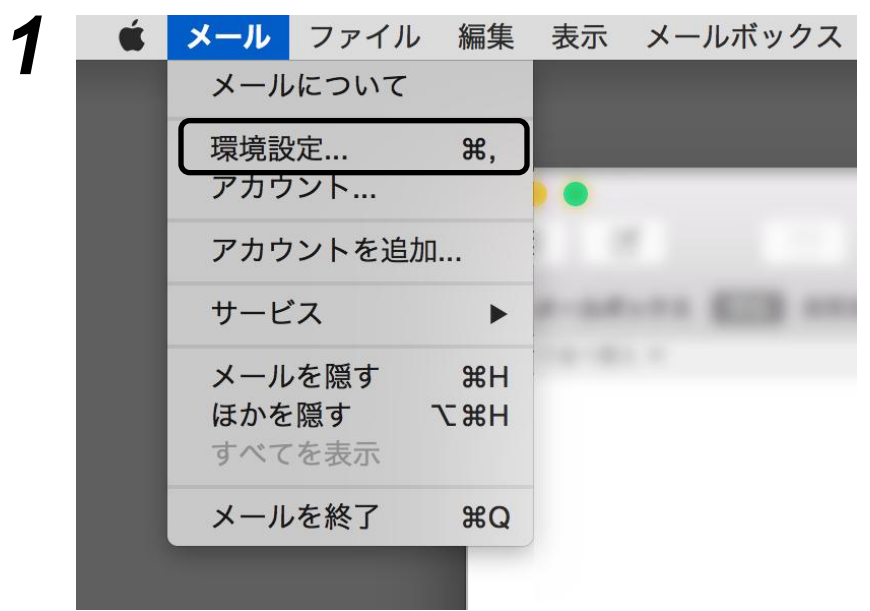

メニューバーの「Mail」から、 「環境設定」を開きます。

|                | アカウント                                                  |
|----------------|--------------------------------------------------------|
|                | A) 😽 🎽 Sim 🖄                                           |
| 一般 アカウント 迷惑メール | フォントとカラー 表示 作成 署名 ルール                                  |
| est-sp@        | アカウント情報 メールボックスの特性 詳細                                  |
| iCloud         | ✓ アカウント設定を自動的に検出して管理                                   |
| iCloud IMA     | ✓ 新規メッセーシを目動的に受信するときに含める ✓ メッセージ受信後にメッセージのコピーをサーバから削除: |
|                | 即時 ᅌ 今すぐ削除                                             |
|                | メッセージのサイズが KB を超えるときに警告                                |
|                | 以下の詳細オプションを変更するときは、事前にシステム管理<br>者に確認してください。            |
|                | ポート: 110 OSL を使用                                       |
|                | 認証: パスワード 📀                                            |
|                | ✔ セキュリティ保護されていない認証を許可                                  |
|                |                                                        |
|                |                                                        |
|                |                                                        |
|                |                                                        |
|                |                                                        |
| + -            |                                                        |
|                |                                                        |
|                | ?                                                      |
|                |                                                        |
|                |                                                        |
|                |                                                        |

**「アカウント」**のタブを開き、 「@」のアイコンから、 現在のメールの設定が確認できます。